# Comment utiliser la plate-forme « recherche simple »

# 1. Limiter ou non la recherche

Si vous ne faites aucune sélection, la recherche porte sur l'ensemble du corpus. Si vous ne faites aucune sélection, par défaut, la recherche porte sur l'ensemble du corpus par défaut. **Compte tenu de la taille du corpus, il est conseillé de travailler progressivement sur les différents corpus en limitant votre recherche.** 

Différents onglets vous permettent de sélectionner les corpus sur lesquels vous souhaitez faire une requête :

| ORFÉO                         |   |                                                             |
|-------------------------------|---|-------------------------------------------------------------|
| Texte   Rechercher            |   | Chercher Q                                                  |
| Délimiter votre recherche     |   | Bienvenue!                                                  |
| Corpus                        | > | Bienvenue sur la page de recherche de texte du projet Orféo |
| Statut de l'annotation        | > |                                                             |
| Туре                          | > |                                                             |
| Sous-type de texte            | > | Onglets permettant de délimiter<br>la recherche             |
| Secteur                       | > |                                                             |
| Milieu                        | > |                                                             |
| Modalité                      | > |                                                             |
| Nombre de locuteurs           | > |                                                             |
| Situation de l'enregistrement | > |                                                             |

• Choix par corpus. Une lettre indique s'il s'agit d'un corpus écrit (E) ou oral (O) :

| Délimiter votre recherche |       | Bienvenue!                                                  | * |
|---------------------------|-------|-------------------------------------------------------------|---|
| Corpus                    | *     | Bienvenue sur la page de recherche de texte du projet Orféo |   |
| Chambers-Rostand (E)      | 1,722 |                                                             |   |
| TCOF (O)                  | 141   |                                                             |   |
| CORALROM (O)              | 138   |                                                             |   |
| CRFP (O)                  | 117   |                                                             |   |
| OFROM (O)                 | 110   |                                                             |   |
| Frenchoralnarrative (O)   | 78    |                                                             |   |
| VALIBEL (O)               | 65    |                                                             |   |
| TUFS (O)                  | 59    | (fishers) des chaque                                        | = |
| ANNODIS (E)               | 57    | (initials) dans ciaque                                      |   |
| Fleuron (O)               | 47    | Corpus                                                      |   |
| FRANTEXT (E)              | 34    |                                                             |   |
| Scientext 2010 (E)        | 34    |                                                             |   |
| CFPP (O)                  | 28    |                                                             |   |
| HUSIANYCIA (O)            | 28    |                                                             |   |
| CoMeRe (E)                | 19    |                                                             |   |
| CLAPI (O)                 | 6     |                                                             |   |
| Est Républicain (E)       | 3     |                                                             |   |
| OFROM (E)                 | 1     |                                                             |   |

La colonne de droite indique le nombre d'échantillons (fichiers) dans chaque corpus

Rem : La recherche permet de sélectionner un seul corpus ou l'ensemble des corpus.

• Choix par type

| Corpus       | >     |
|--------------|-------|
| Туре         | ~     |
| presse       | 1,673 |
| entretien    | 334   |
| conversation | 250   |
| narration    | 118   |
| présentation | 51    |
| réunion      | 48    |
| scientifique | 41    |
| activité     | 15    |

• Choix par la modalité

| Modalité | •     |
|----------|-------|
| écrit    | 1,717 |
| oral     | 847   |

Les corpus écrits peuvent être sélectionnés par sous-type de texte

| Sous-type de texte           | *     |
|------------------------------|-------|
| presse quotidienne nationale | 1,124 |
| presse quotidienne régionale | 549   |
| article                      | 23    |
| communication                | 12    |
| thèse                        | 3     |
| chapitre d'ouvrage           | 1     |
| ср                           | 1     |
| ouvrage                      | 1     |
|                              |       |

## Pour les corpus oraux, le choix peut être fait selon :

| le nombre de locuteurs<br>fait |       | le milieu da<br>l'enregistreme | ans lequel a été<br>nt |
|--------------------------------|-------|--------------------------------|------------------------|
| Number of speakers             | ~     | Milieu                         | *                      |
|                                |       | amical                         | 491                    |
| 1                              | 1,851 | académique                     | 50                     |
| 2                              | 460   | scolaire                       | 33                     |
| 2+                             | 253   | associatif                     | 29                     |
|                                | 200   | commercial                     | 21                     |

### Ou encore par la situation dans laquelle s'est déroulé l'enregistrement :

| Distance    | ~   |
|-------------|-----|
|             |     |
| face_a_face | 669 |
| en_public   | 110 |
| téléphone   | 38  |
| tv          | 19  |
| radio       | 11  |

| ORFÉO                                 |       |                                                                           |
|---------------------------------------|-------|---------------------------------------------------------------------------|
| Texte   Rechercher                    |       | Chercher Q                                                                |
| Délimiter votre recherche             |       | Bienvenue!                                                                |
| Corpus                                | >     | Bienvenue sur la page de recherche de texte du projet Orféo               |
| Statut de l'annotation<br>automatique | 2,522 |                                                                           |
| gold                                  | 40    | Vous pouvez choisir de travailler sur<br>l'ensemble du corpus (annotaton  |
| Туре                                  | >     | automatique) ou sur la partie du corpus<br>qui a été annotée manuellement |
| Sous-type de texte                    | >     | (gold)                                                                    |
| Secteur                               | >     |                                                                           |
| Milieu                                | >     |                                                                           |
| Modalité                              | >     |                                                                           |
| Nombre de locuteurs                   | >     |                                                                           |
| Situation de l'enregistrement         | >     |                                                                           |

Rappel : Par défaut, si vous ne faites aucune sélection, la recherche porte sur l'ensemble du corpus. Quel que soit le choix, la colonne de droite vous indique le nombre de fichiers (échantillons) concernés.

Vous pouvez croiser plusieurs critères

| ORFÉO                     |                                                           |
|---------------------------|-----------------------------------------------------------|
| Texte  Rechercher         | Chercher Q                                                |
|                           |                                                           |
| Délimiter votre recherche | Vous avez demandé : Milieu > amical X Type > conversation |
| Corpus >                  |                                                           |
| Statut de l'annotation    | « Précédente   1 - 100 sur 144 échantillons   Suivante »  |
| Туре 🗸                    | 1. CLAPI (O) > jeux_video_foot_Lyon                       |
| conversation X 144        |                                                           |
|                           | 2 000110011011 8-000                                      |
| Secteur >                 | Activation de plusieurs critères                          |
| Milieu 🗸                  | 3. CORALROM (O) > ffamcv03                                |
| amical 🗙 144              | 4. CORALROM (O) > ffamcv04                                |

# 2. Saisir la requête

Attention. Si la requête comporte deux mots séparés par un blanc, vous devez la saisir entre guillemets

| ORFÉO                     |      |
|---------------------------|------|
| Texte 🔽 maison            |      |
| Délimiter votre recherche | ible |
| Corpus                    | >    |
| Statut de l'annotation    | >    |
| ORFÉO                     |      |
| Text ["parce que"         |      |

# 3. Mode de visualisation de la requête

La plate-forme vous propose deux façons de visualiser vos résultats : par « extraits de textes » ou par « concordancier ». Pour des raisons techniques, c'est le mode « extraits de textes » qui est actif par défault et donc inscrit en noir.

| ORFÉO (1)                     |                     |                                                                                                    |                                             |
|-------------------------------|---------------------|----------------------------------------------------------------------------------------------------|---------------------------------------------|
| Texte maison                  | Saisir le mot cible |                                                                                                    | Voir extraits de texte   Voir concordancier |
| Délimiter votre recherche     |                     | Vous avez demandé : maison 🗴 Rappel de la                                                                                                    | Mode actif (en noir)                        |
| Corpus                        | >                   | Prividente La dage un dag internettionen La dage un dage internettionen la dage un dage internettionen la dage un dage un dage internettionen la dage un dage un dage internettionen la dage un dage un dage |                                             |
| Statut de l'annotation        | >                   | « Precedente   1 - 100 sur 403 echantilions   Suivante »                                                                                                    |                                             |
| Туре                          | >                   | 1. Frenchoralnarrative (O) > Bizouerne_062-9_BARBIER_FIN                                                                                                    | rappel du nombre<br>d'échantillons          |
| Sous-type de texte            | >                   | agenouillé je me suis j' ai dit maître maître de cette maison pourrais-je avoir à manger l' homme a regardé                                                                                                    |                                             |
| Secteur                       | >                   | 2. CORALROM (0) > ffammn27                                                                                                    |                                             |
| Milieu                        | >                   | alors est-ce que tu peux me raconter ton parcours professionnel avant d' être arrivé à la maison                                                                                                    |                                             |
| Modalité                      | >                   | 3. Chambers-Rostand (E) > La Dépêche                                                                                                    | Références des corpus                       |
| Nombre de locuteurs           | >                   | temps semble s'être arrêté en 1951 , date à laquelle cette maison est devenue un musée à la gloire du                                                                                                    | et sous-corpus                              |
| Situation de l'enregistrement | >                   | 4. Chambers-Rostand (E) > La Dépêche                                                                                                    |                                             |
|                               |                     | viticulteur de 32 ans , pompier volontaire depuis 16 ans , a été placé sous mandat de dépôt jeudi à la maison                                                                                                    | Les                                         |
|                               |                     | 5. Chambers-Rostand (E) > Le Monde<br>copains ou traîner dans les centres commerciaux . Confiné à la maison , un jeune garcon a , lui , décidé                                                                                                    | du mot cible<br>sont surliané               |

# 4. Affichage des résultats

C'est une fois les résultats affichés que vous pouvez passer au mode « concordancier ».

4. 1. Affichage par concordancier

| > | Vous                                                              | avez demandé : maison 3 | Ra<br>m             | appel du<br>ot cible        |                   |                              |  |
|---|-------------------------------------------------------------------|-------------------------|---------------------|-----------------------------|-------------------|------------------------------|--|
| > |                                                                   |                         |                     | 398 résultats               |                   | Nombre                       |  |
| > |                                                                   |                         |                     | CRFP: 13.                   | <sup>32%</sup> d' | occurrence                   |  |
| > | C                                                                 | Dápartition d           |                     | CORALROM: 5.78%             | OFROM: 14         | s trouvées                   |  |
| > |                                                                   | occurrences             | par                 |                             | VALIBEL: 10.3%    |                              |  |
| > |                                                                   | corpus                  |                     |                             | TCOF: 4.52%       |                              |  |
| > | 6                                                                 |                         |                     | Frenchoralnarrative: 32.66% | FS: 3.02%         |                              |  |
|   | 5 mots précédents - 5 mots suivants -<br>Références des<br>COrpus |                         |                     |                             |                   |                              |  |
|   | N≌                                                                | Nom de fichier          | Corpus 🔶            | Contexte gauche             | Résultat 🕴        | Contexte droit               |  |
|   | 1                                                                 | Bizouerne               | Frenchoralnarrative | dit maître maître de cette  | maison            | pourrais-je avoir à mange    |  |
|   | 2                                                                 | Bizouerne               | Frenchoralnarrative | reçu et le maître de        | maison            | a dit qu' on apporte         |  |
|   | 3                                                                 | Bizouerne               | Frenchoralnarrative | venu et le maître de        | maison            | a dit mais lave-toi les      |  |
|   | 4                                                                 | Bizouerne               | Frenchoralnarrative | et puis le maître de        | maison            | a dit qu' on m'              |  |
|   | 5                                                                 | Bizouerne               | Frenchoralnarrative | et puis le maître de        | maison            | lui a dit installe-toi sur 👻 |  |

Sur chaque ligne, le concordancier indique : Colonne 1 : le numéro de l'exemple Colonne 2 : le nom du corpus ; Colonne 3 : le nom du fichier dans le corpus,Colonne 4 : le contexte gauche du mot cible, Colonne 5 : le mot cible, Colonne 6 : le contexte droit du mot cible.

| Orféo Résultats de reche | erche 🗙 |                | A COLUMN TWO IS NOT     |                             |            | 6                             |
|--------------------------|---------|----------------|-------------------------|-----------------------------|------------|-------------------------------|
| >                        |         |                |                         | -                           |            | _                             |
|                          | 1       | 2              | 3                       |                             | 5          | 6                             |
|                          | N≌      | Nom de fichier | ♦ Corpus                | Contexte gauche 🍦           | Résultat 🔶 | Contexte droit                |
|                          | 1       | Bizouerne      | Frenchoralnarrative (O) | dit maître maître de cette  | maison     | pourrais-je avoir à manger l' |
|                          | 2       | Bizouerne      | Frenchoralnarrative (O) | reçu et le maître de        | maison     | a dit qu' on apporte          |
|                          | 3       | Bizouerne      | Frenchoralnarrative (O) | venu et le maître de        | maison     | a dit mais lave-toi les       |
| Références               | 4       | Bizouerne      | Frenchoralnarrative (O) | et puis le maître de        | maison     | a dit qu' on m'               |
| des<br>occurrences       | 5       | Bizouerne      | Frenchoralnarrative (O) | et puis le maître de        | maison     | lui a dit installe-toi sur    |
| relevées                 | 6       | Bizouerne      | Frenchoralnarrative (O) | de lui le maître de         | maison     | a dit alors écoute nous       |
|                          | 7       | Bizouerne      | Frenchoralnarrative (O) | lui l' hôte de la           | maison     | faisait de même et petit      |
|                          | 8       | Bizouerne      | Frenchoralnarrative (O) | alors l' hôte de la         | maison     | a dit oh mais attends         |
|                          | 9       | Bizouerne      | Frenchoralnarrative (O) | et l' hôte de la            | maison     | a dit allons tu ne            |
|                          | 10      | Bizouerne      | Frenchoralnarrative (O) | ailleurs et le maître de    | maison     | a commencé à servir une       |
|                          | 11      | Bizouerne      | Frenchoralnarrative (O) | tout et le maître de        | maison     | a bu rien du tout             |
| 4                        | 12      | Bizouerne      | Frenchoralnarrative (O) | rapproché près du maître de | maison     | et lui a donné un             |

A droite, le concordancier présente deux icones : un arbre qui donne accès aux annotations syntaxique (voir infra) et une icone copier /coller l'exemple (la ligne) et ses références.

|       |           |                     | Contexte droit Accès aux annotations   pourrais-je avoir à manger Iliens   a dit qu' on apporte Iliens   a dit qu' on apporte Iliens   a dit qu' on m' Iliens   lui a dit installe-toi sur Iliens   a dit alors écoute nous Iliens   faisait de même et netit Iliens   Copier /coller Iliens   a dit oh mais att Copier /coller   a dit allons tu ne Iliens |
|-------|-----------|---------------------|----------------------------------------------------------------------------------------------------|
| Nom d | e fichier | Corpus 🖕            | Contexte gauche 🍦 Résultat 🍦 Contexte droit                                                                                                    |
| 1     | Bizouerne | Frenchoralnarrative | je me suis j' ai dit maître maître de cette maison pourrais-je avoir à mai                                                                                                    |

[Frenchoralnarrative (O) > Bizouerne\_062-9\_BARBIER\_FIN] dit maître maître de cette \_maison\_ pourrais-je avoir à manger l'

# 4.2. Modification de l'affichage

#### 4.2.1. Modifier la taille du contexte droite et/ou gauche

L'ascenseur à gauche de l'écran permet de changer le nombre de mots du contexte droit (précédent) et du contexte gauche (suivant) du mot cible :

|                     |           | Frenchoralnar        |
|---------------------|-----------|----------------------|
| 5 mots précédents - | 5 mots su | ivants -             |
| 1                   |           |                      |
| 2                   |           |                      |
| 3                   | ¢         | Corpus 🔶             |
| 4                   |           | Frencheralparrative  |
| 5                   |           | Frenchoralitariative |
| 6                   |           | Frenchoralnarrative  |
| 7                   |           | Frenchoralnarrative  |
| 8                   | -         |                      |
| 9                   |           | Frenchoralnarrative  |
| 10                  |           | Frenchoralnarrative  |
| 11                  |           |                      |
| 12                  |           | Frenchoralnarrative  |
| 13                  |           | Frenchoralnarrative  |
| 14                  |           |                      |

4.2.2. Classer le contexte droit ou gauche par ordre alphabétique

Le triangle dans les colonnes contexte gauche et contexte droit permet de classer les exemples : ordre alphabétique du mot précédent ou suivant directement le mot cible.

| Contexte gauche                | Résultat 🔶 | Contexte droit                 |
|--------------------------------|------------|--------------------------------|
| soit fait ah des yaourts       | maison     | oui yaourts maison avec des    |
| des yaourts maison oui yaourts | maison     | avec des fraises après le      |
| yaourt ah oui le yaourt        | maison     | c' est marrant à un            |
| maison des Lyonnais ! Votre    | maison     | ! " C. Geourjon Lyon           |
| y est c' est votre             | maison     | c' est enfin votre appartement |
| , je passais devant votre      | maison     | ; il y avait de                |
| , et il laissera votre         | maison     | tranquille " . Je recourus     |

# 5. Export des résultats

### 5.1. Supprimer des colonnes pour l'export des données

En haut à droite l'icône carrée sert modifier l'affichage des résultats. Décocher pour faire disparaître l'information non souhaitée.

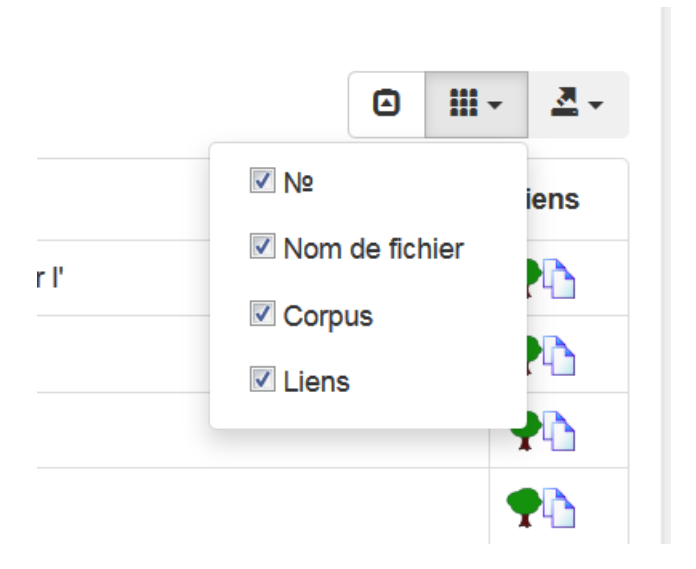

Il est préférable de supprimer la colonne « liens » avant d'exporter les résultats

L'icône à droite permet de sélectionner le format d'export des résultats de la requête.

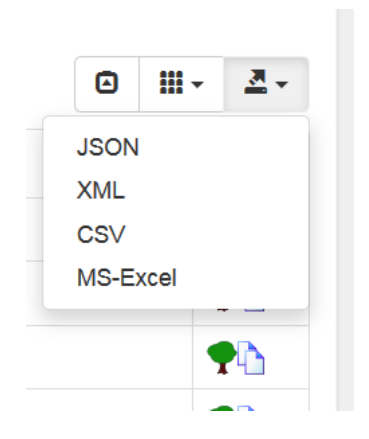

## 6. Accès au texte ou à la transcription alignée texte son

#### 6.1. Accès par le mot cible dans le concordancier

En cliquant sur le mot cible (en bleu dans la concordance) vous ouvrez un accès au texte écrit ou à la transcription du texte oral.

| >                                     | 5 m        | ots précédents 🗸 🛛 8 m | nots suivants -         |                          |                                |            |                                                     |   |    | ^ |
|---------------------------------------|------------|------------------------|-------------------------|--------------------------|--------------------------------|------------|-----------------------------------------------------|---|----|---|
| >                                     |            |                        |                         |                          |                                |            |                                                     | Ø | ₩  | Ξ |
|                                       | N≌         | Nom de fichier         | Corpus \$               |                          | Contexte gauche                | Résultat 🕴 | Contexte droit                                      |   | \$ | ι |
|                                       | 1          | Kiss_202i              | Frenchoralnarrative (O) |                          | lui le génie il était          | content    | tout content il dit ah vous m' avez                 |   |    | • |
|                                       | 2          | Kiss_202i              | Frenchoralnarrative (O) |                          | génie il était content tout    | content    | il dit ah vous m' avez délivré ah                   |   |    | • |
|                                       | 3          | Kiss_202i              | Frenchoralnarrative (O) |                          | oh mais je suis trop           | content    | vous m' avez délivré non vraiment je veux           |   |    | • |
|                                       | 4          | Le Monde               | Chambers-Rostand (E)    |                          | . De plus , non                | content    | de détourner le cours initial de certaines rivières |   |    | • |
|                                       | 5          | CCI_ConvAv             | HUSIANYCIA (O)          |                          | cassait les il était pas       | content    | pas content pas content pas content hein non        |   |    | • |
|                                       | 6          | CCI_ConvAv             | HUSIANYCIA (O)          |                          | il était pas content pas       | content    | pas content pas content hein non non mais           |   |    | • |
|                                       | 7          | CCI_ConvAv             | HUSIANYCIA (O)          |                          | pas content pas content pas    | content    | pas content hein non non mais hier on               |   |    | • |
|                                       | 8          | CCI_ConvAv             | HUSIANYCIA (O)          |                          | pas content pas content pas    | content    | hein non non mais hier on m' a                      |   |    | • |
|                                       | 9          | La Dépêche             | Chambers-Rostand (E)    |                          | est Sarko qui va être          | content    |                                                     |   |    | • |
|                                       | 10         | ftelpv11               | CORALROM (O)            |                          | exposé là hein j' étais        | content    | c' est bien c' est bien bon j'                      |   |    | • |
|                                       | 11         | Automobile             | TCOF (O)                | Clic sur le<br>mot cible | vois qu' il est pas            | content    | tu ne sais pas pourquoi mais euh voilà              |   |    | • |
|                                       | 12         | Automobile             | TCOF (O)                | pour accéder             | NNAAMMEE et j' étais tout      | content    | parce que wouah trop bien tu as tu                  |   |    | • |
|                                       | 13         | La Dépêche             | Chambers-Rostand (E)    | transcription            | écrans , il n' est             | content    | qu' avec un serveur entre les mains et              |   |    | • |
|                                       | 14         | L'Huma                 | Chambers-Rostand (E)    |                          | prier : " Je suis              | content    | . " Volubile mais modeste . Le jeune                |   |    | • |
|                                       | 15         | Buleon_047             | Frenchoralnarrative (O) |                          | était toujours à Corinthe tout | content    | du bon tour qu' il avait joué à                     |   |    | • |
| Données transférées depuis ortolang10 | 7.inist.fr |                        |                         |                          | III                            |            |                                                     |   |    | • |

L'occurrence que vous avez sélectionnée apparaît en vert dans le texte de la transcription.

|                        | JEA: | vous avez mis le sandwich dans le frigo c' est                                                                                                    | ľ |
|------------------------|------|----------------------------------------------------------------------------------------------------|---|
|                        | DEL: | bon j' arrive dans du secrétariat                                                                                                    |   |
|                        | JEA: | il m' a fait rigoler il m' a dit elle est allée mettre le sandwich dans le frigo bon euh vous avez eu mon mail non pas encore                                                                                                    |   |
| Locuteurs              | DEL: | oui euh non je viens juste d'arriver                                                                                                    |   |
| (acces<br>métadonnées) | JEA: | bon ben alors euh ça sert à rien euh ce qu' on va faire c' est que euh vous regardez votre mail parce que j' ai envoyé le projet numéro trois là pour Z14                                                                                                    | 1 |
| metadonnees)           | DEL: | oui marche/ arrêt                                                                                                    |   |
|                        | JEA: | hein et donc euh je vous rappelle d'ici dix minutes comme ça on fait un petit peu le point hein Son                                                                                                    |   |
|                        | DEL: | mh d'accord et euh en fait euh NNAAMMEE m' a demandé euh parce qu'elle a vu que NNAAMMEE quand elle remplissait les heures complémentaires elle mettait le trimestre enfin le le semestre qui<br>correspondait à l' U V et donc euh on était en train de marquer ça et bon j' ai vu que enfin il y a des trucs je sais pas NNAAMMEE euh vous l'avez mis en Z14 |   |
|                        | IEA: | mh ouais                                                                                                    |   |
|                        | DEL: | c' est normal ou                                                                                                    |   |
|                        | IEA: | pas mh je me suis gouré                                                                                                    |   |
|                        | DEL: | elle a fait euh 210 NNAAMMEE                                                                                                    |   |
|                        | JEA: | non oui je je je sais pas ce qu                                                                                                    |   |
| Sélection du           | DEL: | en fait                                                                                                    |   |
| point de               | JEA: | ah ć est peut être la recopie automatique dans Excel ça décalé les bras m' en tombent cible                                                                                                    |   |
| démarrage de la        | DEL: | oui ah d'accord non mais c' est juste que elle essaie de vous joindre elle m' a dit que c' était occorr aonc euh                                                                                                    |   |
| bande son              | JEA: | oui ben c' est j' étais sur internet                                                                                                    |   |
|                        | DEL: | voit-<br>pon sinon c' thait bien hier le l' exposé là hein j' tais <b>contem</b> c' est bien c' est bien bon j' ai vu que vous aviez un petit peu vous étiez un petit peu tendue au début mais bon non non mais c' était très<br>C' in très bien très bien ie pense que ça plu bon je vaopelle d' le euh dix minutes                                           |   |
|                        | DEL: | ouais ouais y' étais conv ouais ouais ouais ouais d' accord OK je regarde ça allez                                                                                                    |   |
|                        | JEA: | OK ça roule                                                                                                    |   |
|                        |      |                                                                                                    | _ |
|                        |      | Page générée (= 13/07/2018, 14 h 52                                                                                                    |   |

Dans le cas de la transcription d'un corpus oral, vous pouvez faire démarrer l'enregistrement sonore à partir d'un point quelconque du texte en doublecliquant sur un mot de vore choix. En déplaçant le curseur situé avant le texte de la transcription, vous pouvez régler la vitesse de l'enregistrement

|                                                                        | Âge du locuteur                                                                                                    | 21-60                                                                                                    | ~ |  |
|------------------------------------------------------------------------|----------------------------------------------------------------------------------------------------|----------------------------------------------------------------------------------------------------|---|--|
| Informations<br>sur le(s)                                              | Sexe du locuteur                                                                                                    | M<br>conteur                                                                                                    |   |  |
|                                                                        | Profession du locuteur                                                                                                    |                                                                                                    |   |  |
| locuteurs                                                              | Niveau d'études du locuteur                                                                                                    | lycée                                                                                                    |   |  |
|                                                                        | Lieu de naissance du locuteur                                                                                                    | France, Ile-de-France, Suresnes                                                                                                    |   |  |
|                                                                        |                                                                                                    |                                                                                                    |   |  |
|                                                                        | Texte et audio                                                                                                    | A wât / may ale du ?                                                                                                    |   |  |
|                                                                        | Réglage de la                                                                                                    | Arret / marche du                                                                                                    |   |  |
|                                                                        | vitesse de lecture                                                                                                    | son                                                                                                    |   |  |
|                                                                        | Surligner mot courant                                                                                                    |                                                                                                    |   |  |
| Transcription<br>intégrale de<br>l'enregistrement<br>alignée texte/sor | Bizouerne: Of commandeur des croyants eh bien écoute II y a bien longtemps alors que je n' exe<br>nourriture ou au mieux un gite pour la nuit et parfois les jours se passaient bien parfa<br>al ur les serviteurs j' al demande est-ce que outre maitre pourrait ne donner à mange<br>alors j' ai avancé je suis arrivé dans une cour intérieure II y avait là un homme d' allur<br>avoir à manger 1 homme a regardé II al dit oh maist un un às para amagé non noi j.<br>Baddad himoi qui vis à Baddad je ne savais pas ça mais c'est fou mais lève-toi mon<br>d'un apporte tout de suite tour de suite qu'on apporte une bassine avec de l' aue u<br>voyons lave-toi les mains puis mangeons et le mendiant a regardé I' homme et I s' es<br>tout et puis le maître de maison a dit qu' on m' apporte une servitet ab<br>limaginaire et puis le maître de maison dui ad tin stalle-toi sur ce beau coussin moeile<br>di al dons écute nous allons commencer par ben ties du poulet du poulet à la pistact<br>qu' Il porte II a du mal à le soulevre de ses deux mains regarde comme Il pose juste d<br>imaginaire II a fait semblant de manger II faisait mancher ses máchonies et devant lui<br>a vu des fruits secs on a vu des légumes on a vu de la viande du poisson et au bout d'<br>la maison at dit oh mais attends certes nous avons mangé mais mainteannt nous allon<br>hôte de la maison a dit allons tun e vas pas me fâcher qu' on apporte le vine et on a a<br>pune fanse coupe et la tendue à la trèe et li la dit qu' est-ce qui te prendu ue s'<br>trowé que cet homme avait de la repartie alors il a dit qu' est-ce qui te prendu te s'<br>trowé que cet homme avait de la trepartie la dit qu' est-ce qui se presse<br>et on a vainnent mangé et ce mendinan a confisqué fous ses biens pa<br>première journée alors l' est mis à errer dans les rues sant but précis il fait des v<br>voyages sa caravnes s' est fait attargue par des bédouins la dit de fait des v<br>voyages sa caravnes s' est fait attargue par des bédouins la dit de fait des v<br>voyages sa caravnes s' est fait attargue par des bédouins la dit de fait des v<br>voyages sa caravnes s' est fait at | çais pas encore le métier de barbier je vivais de mendicité et j' allais de porte en porte en demandant une<br>is cela n'allait pas et un matin j' al frappé à la porte d' une grande demeure presqu'un palais et quand j'<br>r et les servicurs n'on trien répondui lis m'on talsse la place ils n'on dti mais vas le voir vas le voir ra<br>r et les servicurs n'on trien répondui lis m'on talsse la place ils n'on dti mais vas le voir vas le voir vas<br>n'al pas mangé j' al fain je n'al pas mangé depuis hier un 'a spa smangé depuis hier on 'a noj uli vis à<br>ami lève-toit uvas manger l'homme s' est levé visiblement il était bien reçu et le maître de maison a dit<br>la personne est veuu et le maître de maison a dit la bersonne est veuu et le maître de maison a dit<br>la personne est veuu et le maître de maison et le mendiant s' est essayie avec une servicite<br>uur l'homme a regardé par terre une dalle froide il s' est assis dessus en face de lui le maître de maison a<br>e qu' on apporte le poulet à la pistache regarde-moi ce serviteur n'est-l'aps beau et regarde le plateau<br>evant toi régale-toi mon ami c' est pour toi e le mendiant s' est essayie et regarde le plateau<br>evant toi régale-toi mon ami c' est pour toi e le mendiant s' est essayie le palexa.<br>Porte fun vin imaginaire et personne ne l'a apporte d'alleurs et le maître de maison a companés de pain on<br>un moment le mendiant a regardé son hôte et il a dit je n' en puis plus j' al eventre plem laors l'hôte de<br>soir fais. Toi de naître de maison a lou tren du tour et il a demañte de naison a companés de pain on<br>un moment le mendiant a d'est parotroite d'alleurs et le maître de maison a commencé à servir<br>miencé à boir e naître de maison a lou tren du tour et il a demañte de unaitor as carde et on<br>ndiant s' est levé tout titubant il s' est rapporché près du maître de maison a donné un coup derrière<br>ou et la le mendiant a d'on maître de maison a<br>livre à ce petit jeu mais tu es le premier mendiant qui s' y prête qu' on m' apporte la bassine et une vaie<br>andé du poulet eve des pistach | = |  |

### 7. Accès aux métadonnées

Les métadonnées sont constituées d'informations : sur le corpus, sur le fichier concerné, et sur les locuteurs dans le cas d'un corpus oral.

| Corpus crfp               |  |
|---------------------------|--|
| Métadonnées : general     |  |
| Métadonnées : locuteur L1 |  |
| Métadonnées : locuteur L2 |  |
| Texte et audio            |  |
| Arbres syntaxiques        |  |
| Fichiers                  |  |

Il y a plusieurs accès aux métadonnées. A partir du nom du fichier, à partir de l'icone « arbre », à partir du mot cible.

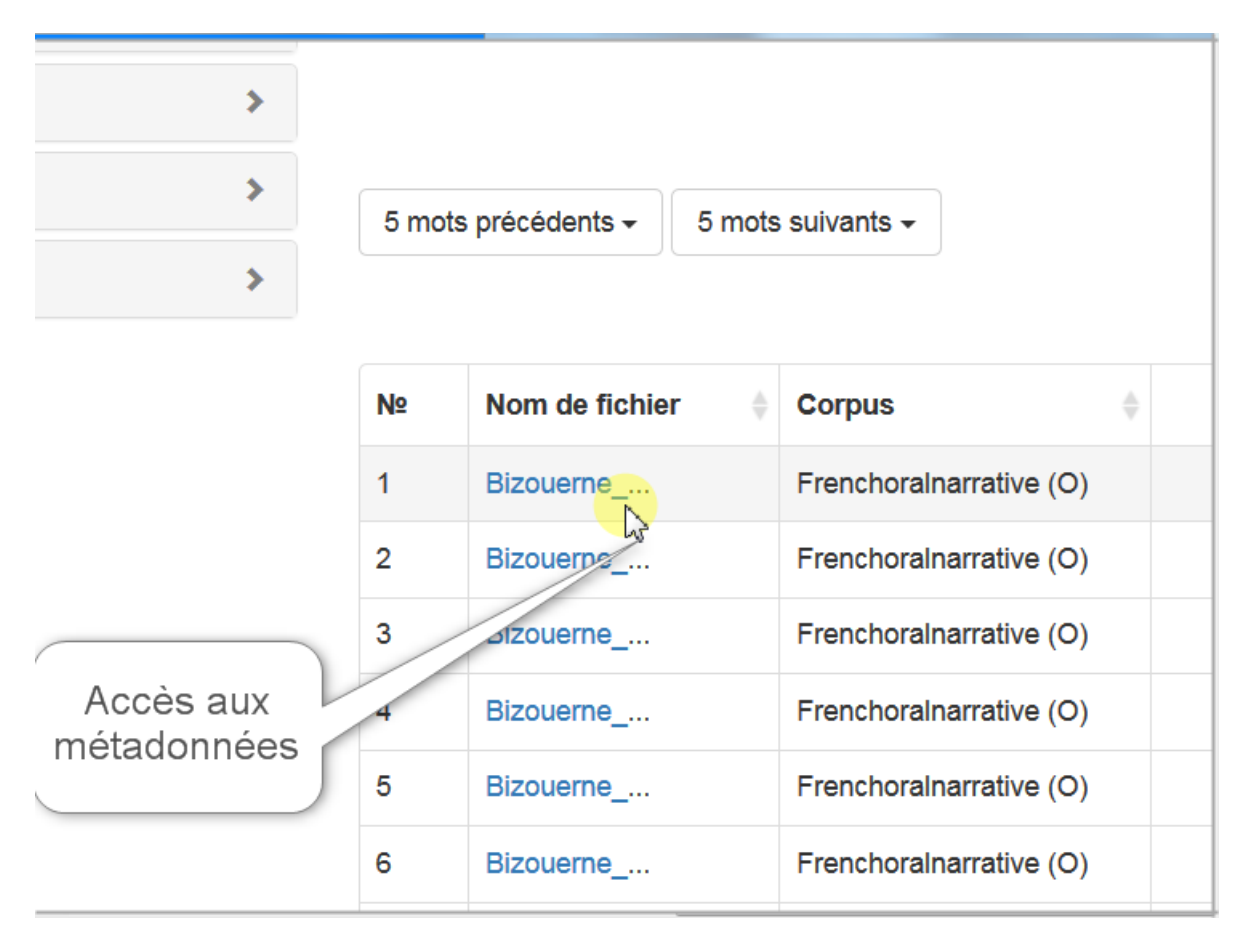

| ORFÉO                                                                                                    | Bizouerne_062-9<br>Un locuteur racoi<br>(FRENCH ORAL N                                                                                                    | Bizouerne_062-9_BARBIER_FIN<br>Un locuteur raconte un conte<br>(FRENCH ORAL NARRATIVE)                                                                                    |  |  |
|----------------------------------------------------------------------------------------------------|----------------------------------------------------------------------------------------------------|----------------------------------------------------------------------------------------------------|--|--|
|                                                                                                    | Projet ORFEO ©                                                                                                    | 2015 CNRS                                                                                                    |  |  |
| Corpus FRENCH ORAL NARRATIVE                                                                                                    |                                                                                                    |                                                                                                    |  |  |
| Le 'French Oral Narrative Corpus' comprend 87 co<br>Vendôme. Les contes sont transcrits et annotés se<br>corpus a été subventionné par la Arts and Humani | ntes d'une variété de types (fantastiques, merveille<br>elon les conventions de la Text Encoding Initiative (T<br>ities Research Council (AH/E000649/1) et la British | ux, facétieux etc.), racontés par 18 conteurs et conteu<br>TEI), avec des métadonnées sur les conteurs et conteus<br>Academy (SG39350). L'ensemble a été mis à dispositio |  |  |
| <u>Site officiel</u><br><u>Ouvrir ce corpus dans ANNIS.</u>                                                                                               | s                                                                                                    | Présentation<br>uccinte du corpus                                                                                                    |  |  |
| Métadonnées : general                                                                                                    | _                                                                                                    |                                                                                                    |  |  |
| Corpus                                                                                                    | Frenchoralnarrative                                                                                                    |                                                                                                    |  |  |
| Nom du fichier                                                                                                    | Bizouerne_062-9_BARBIER_FIN                                                                                                    | Informations sur le                                                                                                    |  |  |
| Responsable(s)                                                                                                    | Janice Carruthers                                                                                                    |                                                                                                    |  |  |
| Résumé                                                                                                    | Un locuteur raconte un conte                                                                                                    | corpus                                                                                                    |  |  |
| Date de l'enregistrement                                                                                                    | 16/11/1999                                                                                                    |                                                                                                    |  |  |
| Durée de l'enregistrement                                                                                                    | 00:06:59                                                                                                    |                                                                                                    |  |  |
| Nature du signal                                                                                                    | audio                                                                                                    |                                                                                                    |  |  |
| Qualité du son                                                                                                    | environnement peu bruité                                                                                                    |                                                                                                    |  |  |
| Niveaux d'annotation                                                                                                    | Annotation automatique                                                                                                    |                                                                                                    |  |  |
| Annotation                                                                                                    | automatique                                                                                                    |                                                                                                    |  |  |
| Туре                                                                                                    | narration                                                                                                    |                                                                                                    |  |  |
| Secteur                                                                                                    | professionnel                                                                                                    |                                                                                                    |  |  |
| Modalité                                                                                                    | oral                                                                                                    |                                                                                                    |  |  |
| Nombre de locuteurs                                                                                                    | 1                                                                                                    |                                                                                                    |  |  |
| Situation de l'enregistrement                                                                                                    | en_public                                                                                                    |                                                                                                    |  |  |
| Adresse d'échantillon                                                                                                    | /annis-sample/frenchoralnarrative/Bizouern                                                                                                    | e_062-9_BARBIER_FIN.html                                                                                                    |  |  |

## 7.2. Accès au texte ou à la transcription alignée son

| Informations<br>sur le(s)<br>locuteurs                               | Âge du locuteur<br>Sexe du locuteur<br>Profession du locuteur<br>Niveau d'études du locuteur                                                                                                    | 21-60<br>M<br>conteur<br>lycée           | * |
|----------------------------------------------------------------------|----------------------------------------------------------------------------------------------------|------------------------------------------|---|
| Transcription<br>intégrale de<br>l'enregistremen<br>alignée texte/so | Niveau d'études du locuteur<br>Lieu de naissance du locuteur<br>Texte et auclo<br>Vierse de itcure: Ix<br>Stranse du locuteur<br>Ix<br>Stranse du locuteur<br>Ix<br>Stranse du locuteur<br>Ix<br>Stranse du locuteur<br>Istranse du locuteur<br>Ist | Prede<br>France, lik-de-France, Suresnes |   |

#### 8. Accès aux annotations

Sur la même page, l'onglet « arbres syntaxiques » ouvre une visualisation des annotations morphosyntaxique de l'ensemble des énoncés du fichier.

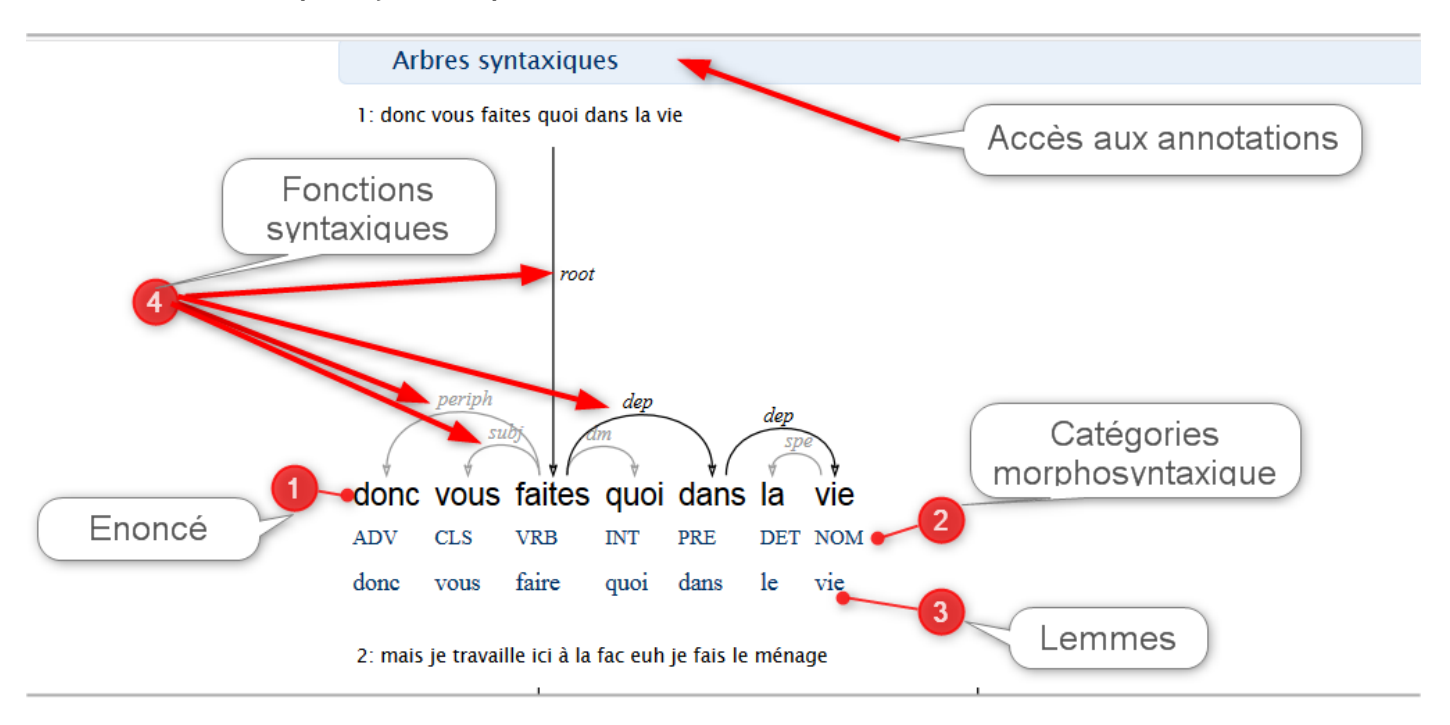

### 9. Liens pour le téléchargement des fichiers

L'onglet « fichier » donne accès aux fichiers texte, son ( si corpus oral) annotations téléchargeables séparement ou dans un dossier ZIP.

| Fichiers        |         |                 |
|-----------------|---------|-----------------|
| Nom fichier     | Lien    | Taille (octets) |
| PRI-GRE-1.orfeo | fichier | 85944           |
| PRI-GRE-1.wav   | fichier | 28336396        |
| PRI-GRE-1.xml   | fichier | 4140            |
| PRI-GRE-1.txt   | fichier | 9007            |

Tous les fichiers ci-dessus dans <u>un fichier .zip</u>.